## Deciding if you use the app 2 Installing the app

# OxiPro BP2 Quick Start Guide

V1.7 - 12/02/2024 - Copyright OxiPro Medical Ltd

### Thank you for your purchase!

To use the OxiPro BP2 you do not have to install the app on your smartphone, but your user experience will be enhanced by doing so, It will enable a number of features including the following:

- Record your results on your smartphone
- Share your results with a third party throuah email
- Easily analyse your results over time.

If you do not wish to install the app, please ao forward to section 6. otherwise please follow the steps from the begining of this guide.

Downlaod & Install On your smartphone, go to vour app store and search for "Health Diarv by MedM" and install the app.

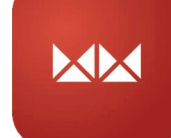

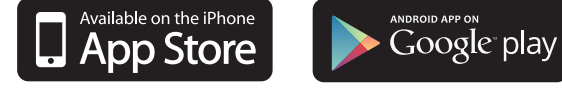

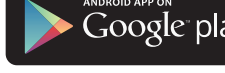

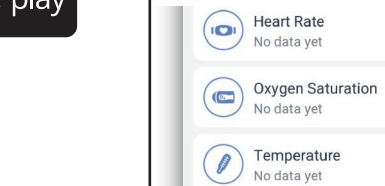

### Opening an account on MedM (Registration)

Once installed, open the MedM app and register as a new user to access the ability to share results. You can use the app without registering, but not all features will be available.

Open the MedM app (icon opposite) 2. Press "Devices" at the bottom of the screen) . On the next scren press the "+" button. See screenshots below

## 3 Pairing with the app

| Heart Rate<br>No data yet        | (+)                 |      |                |                  |         |           |
|----------------------------------|---------------------|------|----------------|------------------|---------|-----------|
| Oxygen Saturation<br>No data yet | ÷                   |      |                |                  |         |           |
| Vo data yet                      | <b>(</b> + <b>)</b> |      |                |                  |         |           |
| Weight<br>No data yet            | <b>(</b> + <b>)</b> |      |                |                  |         |           |
| TI+I Manage Dashboard            |                     |      |                |                  | ſ       | Ð         |
| Home History Devices Reports     | <br>Menu            | Home | (1)<br>History | ((•))<br>Devices | Reports | ∭<br>Menu |
| III 0 <                          |                     |      | 111            | 0                | <       |           |

 $\mathbf{X}$ 

**NOTE:** If asked to grant location permission select "while using the app". This is necessary to discover Bluetooth Smart (Low Energy) devices.

- . Press the left hand key on vour OxiPro BP2 to activate pairing mode.
- . The OxiPro BP2 should appear on the screen after a few seconds (see right).
- 6. Select OxiPro BP2.
- You will then see the next screen, select the options you require then press "Add to my Devices"

Pairing is complete.

| )1▲€人每R・                                                            | 12:02 A 🕄 人 জ R · 🛛 🔮                                                            |
|---------------------------------------------------------------------|----------------------------------------------------------------------------------|
| Add Device                                                          | ← Add Device                                                                     |
| 2 devices found                                                     | OxiPro                                                                           |
| Coogle Fit Step Counter                                             | User ID                                                                          |
| OxiPro<br>BP2                                                       | All users                                                                        |
| OxiPro BP2<br>Signal: good (-51 dBm)                                | Receive data automatically<br>App has to be in the foregroun<br>screen unlocked. |
|                                                                     | Receive data in backgroun<br>Collect data in background or<br>screen is locked.  |
|                                                                     | Keep history on device                                                           |
|                                                                     | Pronounce readings                                                               |
| If your device is not discovered -<br>please try adding it manually |                                                                                  |
| Manually                                                            | Add to My Devi                                                                   |
| III O <                                                             | III O                                                                            |
|                                                                     |                                                                                  |

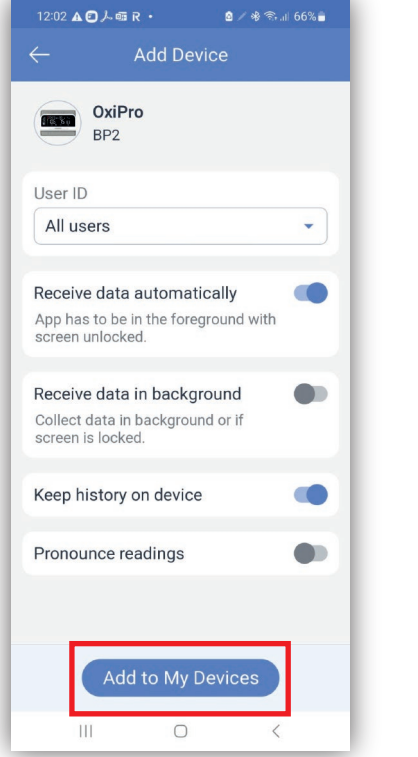

By default, the BP araphical scale is set to JNC which is a US scale, you should change this to the ESH/ESC (Europe) scale which is the same as the WHO/NHS

4 Set the BP Scale

In the app, press the menu button at the bottom of the screen.

scale.

 $\equiv$ Menu

Then select "Settings", then "Scales", then "BP Scale" and select "ESH/ESC (Europe)", Once selected, press the back arrow to exit the screen.

After testing, your results are dispayed on the MedM "Home" screen, Click into BP section to see historic entries. You can click into each entry to see more details.

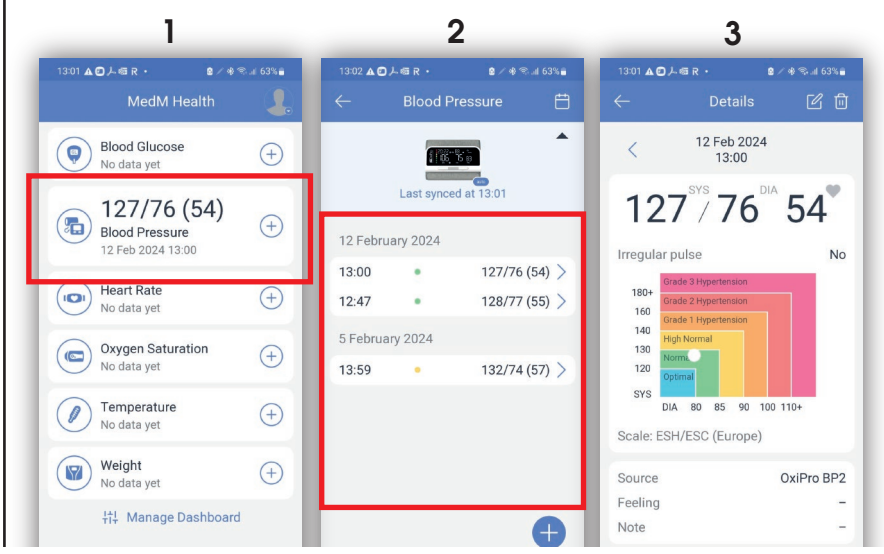

## 5 Reviewing your results

PLEASE NOTE: Results only sync when the app is open and the OxiPro BP2 is on at the same time. Readings taken while the app is closed will sync the next time the app and BP2 are connected.

### 6 Exporting your results

2. On the next screen select "Blood

app).

pressure"

your results.

Home History Devices Reports Men

From the any screen on the app, press

the "Reports" icon (**NOTE** this may be

called "Export" in some versions of the

Follow the further instructions to export

:59 🗚 🗊 入 📾 R • 🛛 🖻 🖉 🕸 🗐 67% 🛔

(
All Data

Blood Pressure

### 7 Getting to know your BP2

Memory

Button

Irregular

Heart Beat

(when flashing

after reading)

Diastolic

result

Charging

User

&œ mmHg

**I**\_ 83

Port (USB-C)

Batterv

indicator

Pulse

rate

Power

Cuff F

Indicator

Start/Stop

Systolic

result

Cuff \_\_\_\_

Display -

Select user

& Settings

Display

Date &

Colour

coded

results bar

Time

8 Charging

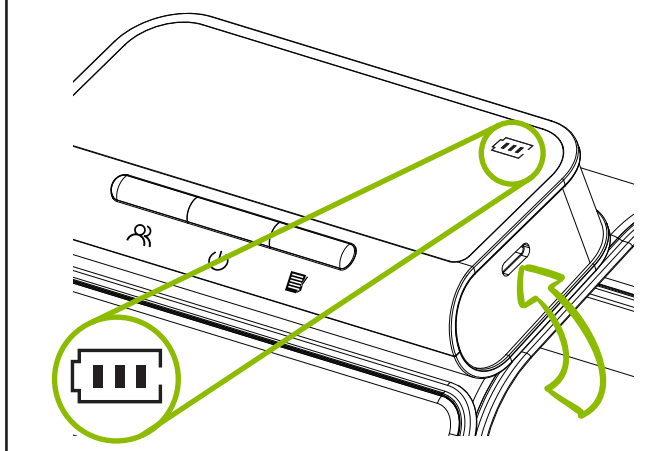

The device has a small amount of charae out of the box. To recharge, use the supplied USB cable. Plug the smaller end into the side of the blood pressure monitor, connect the larger end of the USB cable to any USB charger (e.g. mobile phone) or powered USB output (e.g. PC).

The battery indicator on screen will show the charging status.

Selecting the user While off, press the " $\Re$  " button to enter the user group selection interface. Then press the "&" button again to switch and select user groups.

# 9:07

NOTE: User 1 and 2 store the results separately. The guest user does not store results.

### Setting the time and date the time and date with sync with your phone.

## User selection & time settings

## 10 Taking a measurement

## Understanding your results

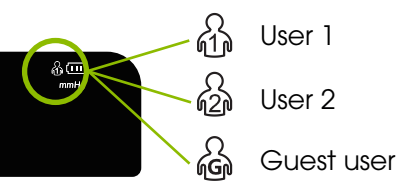

When you first sync results to the MedM app

If you do not use the app, please see the instruction manual to set it manually.

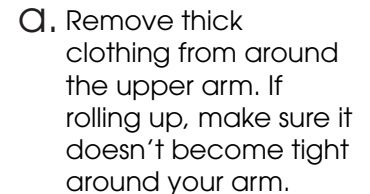

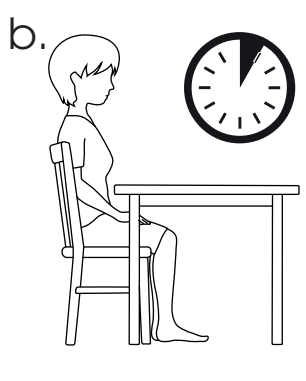

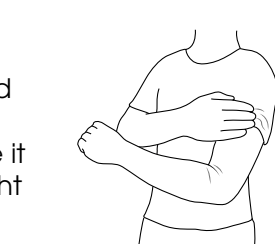

accurate results: 1) relax, sitting down for 4-5 minutes before a reading. 2) test at the same time each day. 3) don't perform several tests in a row.

For the most

C. Insert arm in cuff and position as shown at heart height on your LEFT arm. Close velcro so the cuff is snug but not tight.

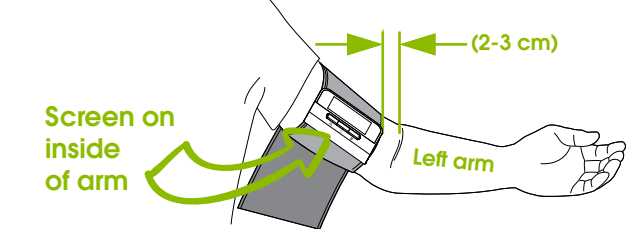

SUPPORT ARM ON RIGID SURFACE. DO NOT MOVE OR TALK DURING TEST. Press () for 1 second to start test.

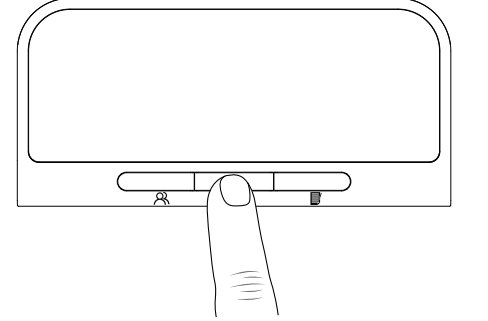

Your reading consists of two numbers:

- Systolic Blood Pressure (SYS)
- Diastolic Blood Pressure (DIA),

Find the point on the chart where your SYS and DIA readings intersect to see your indicted blood pressure range. This chart is suitable for adults of all ages.

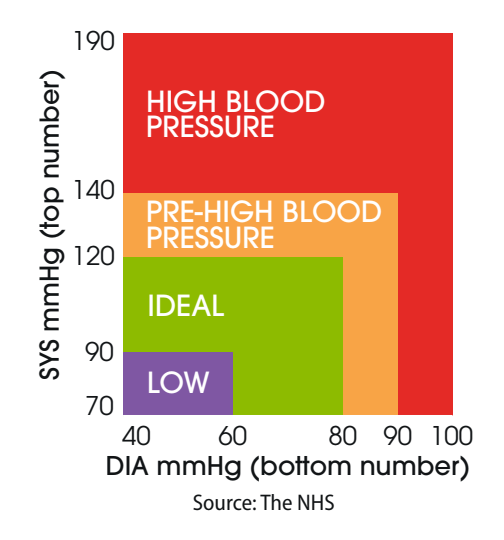

### 12 roubleshooting & support

### Error Codes

The most common error code is **Er 2** which means movement was detected while testing. Please stay still with your arm resting on a hard surface while testing.

A full list of error codes are in the instruction manual.

If you cannot find the solution please contact us.

## We're here to help!

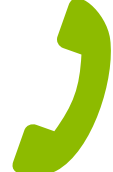

www.oxipro.io hello@oxipro.io UK: 01628 778885 IRL: 01 513 7065 Lines open Mon-Fri, 0900-1700